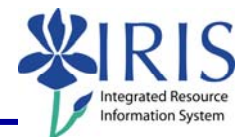

**Process:** Business Warehouse reports can be modified to meet the specific needs of the users. The following steps will show you how you can filter certain variables to design a very specific report. The techniques described may be used on any BW report. See related BW Web Reporting Quick Reference Cards (QRCs) for more information: **Entering Variables**, **Using Context Menus**, **Saving A View**, **Opening A Saved View**, and QRCs covering the details of various reports.

Role: Authorized Users

Frequency: When needed

| Entering BW Web Reporting                                                                                                 |                                                                                                    |
|----------------------------------------------------------------------------------------------------|----------------------------------------------------------------------------------------------------|
| After logging into the myUK portal, click on the <b>BW Web Reporting</b> icon                                             | IRIS Launch Pad<br>From here you can select a system to launch.<br>IRIS                                                                                                    |
| Click on the triangle next to the report<br>group and any subsequent groups to<br>get to the reports                      | User Favorites and Roles User Favorites and Roles User Favorites and Roles FI Budget FI Financial Accounting Master data analysis Special Ledger Funds Management / Budget Control H Annual 2 year Comparison - Budget versus Actual |
| Click on the name of the report, <b>not</b><br>the icon to the left of it                                                 | Funds center balances : Bud vs Act w/std hier, KMSF fund grp<br>Funds center balances : Budget vs Actual<br>Funds center balances : Budget vs Actual with std hierarchy                                                              |
| Entering Variables                                                                                                    |                                                                                                    |
| <b>Note:</b> For details on entering variables, see the <b>Entering Variables</b> Quick Reference Card on <i>myHelp</i> . |                                                                                                    |
| Enter any required variables                                                                                              | Variables for Ad Hoc Report<br>Fiscal Period/Year (Required) (*)<br>Company Code (Required) (*) = UK00<br>UK00                                                                                                    |
| Enter any optional variables                                                                                              | Fund groups (Optional)  Funds Center Department  KE030  HEMISTRY                                                                                                    |

Document Type

FM Doc Status

Execute Check

#### Using Filters

© 2008 University of Kentucky – IRIS Training Last Updated 02-08-2010

myHelp Website: http://myhelp.uky.edu/rwd/HTML/index.html

= 👻

= 👻 1

1

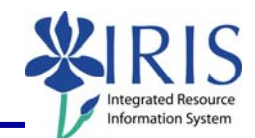

| Click on the <b>Filter</b> icon to the right of the field name in the settings area. | ✓ Free Characteristics Amount type Budget Type Budget femily on funds                                                                                                    |
|--------------------------------------------------------------------------------------|----------------------------------------------------------------------------------------------------|
| The <b>Select Filter Value</b> window will display.                                  | Select Filter Value for Budget Type Rev Filter Value for Budget Type Budget Type Gearch in Key Search in Text Maxonum Number of Hots 200 Budget Date Budget Date B |
| Find Area - use when the value list is long                                          |                                                                                                    |
| Enter value or partial value<br><b>Note:</b> The field is CASE<br>SENSITIVE!         | New Filter Values<br>Budget Type<br>Search in Ney<br>Search in Text<br>Maximum Number of Hits<br>200<br>Find                                                                                                    |
| Select either <b>Search in Key</b> or<br><b>Search in Text</b>                       | w Filter Values<br>udget Type Origina<br>Search in Key<br>Search in Text<br>laximum Number of Hits 200                                                                                                    |
| Select maximum number of hits                                                        | Search in Text     Maximum Number of Hits 200     Find                                                                                                    |
| Click Find                                                                           | Search in Text Maximum Number of Hits 200 Find                                                                                                    |
| Value List Area – use when list of values is small                                   | Budget Type         UK00/#/#       Not assigned         UK00/B1/NRCR       Nonrecurring         UK00/B1/NRCR       Original Budget         UK00/B1/RCUR       Recurring Budget         Select All       Deselect                                                                                                    |
| Click desired values                                                                 | Budget Type         UK00/#/#       Not assigned         V UK00/#/#       Nonrecurring         UK00/B1/NRCR       Nonrecurring         UK00/B1/NRIG       Original Budget         VUK00/B1/RCUR       Recurring Budget         Select All       Deselect                                                                                                    |

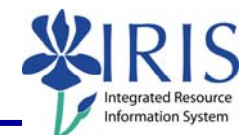

| Can click <b>Select All</b>                                                               | Budget Type         UK00/#/#       Not assigned         UK00/B1/NRCR Nonrecurring         UK00/B1/ORIG Original Budget         UK00/B1/RCUR Recurring Budget         Select All Deselect |
|-------------------------------------------------------------------------------------------|----------------------------------------------------------------------------------------------------|
| If want to remove any selected values, click <b>Deselect</b>                              | Budget Type<br>UK00/#/# Not assigned<br>UK00/B1/NRCR Nonrecurring<br>UK00/B1/ORIG Original Budget<br>UK00/B1/RCUR Recurring Budget<br>Select A Deselect                                  |
| Filter Values Area – use to enter a range of values                                       | Description of Filter Values                                                                                                    |
| Click in <b>Description of Filter</b><br>Values                                           | Description of Filter Values                                                                                                    |
| Select <b>Operator</b>                                                                    | SymbolMeaning=Equal to[]Range (From/To)<=Less than OR Equal to>Greater than>=Greater than OR Equal to<Less than*Wildcard<>Not equal to                                                   |
| Enter beginning value in <b>From</b> Note: Use Selection to select the values, if needed. | ▼ = BT01                                                                                                    |
| Enter ending value in <b>To</b>                                                           | BT01   BT01   Dnclude                                                                                                    |
| Click <b>New Row</b> to insert new row of values                                          | to TR02                                                                                                    |

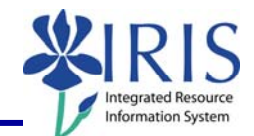

| Select <b>Include</b> or <b>Exclude</b> for the new row<br><b>Note:</b> The new row can have a different operator. | Include<br>Exclude |
|----------------------------------------------------------------------------------------------------|--------------------|
| Click <b>Transfer</b> to transfer filters to report                                                                |                    |
| <b>Note:</b> The view of the report will change to show only data for the value you specified.                     | Transfer Close     |